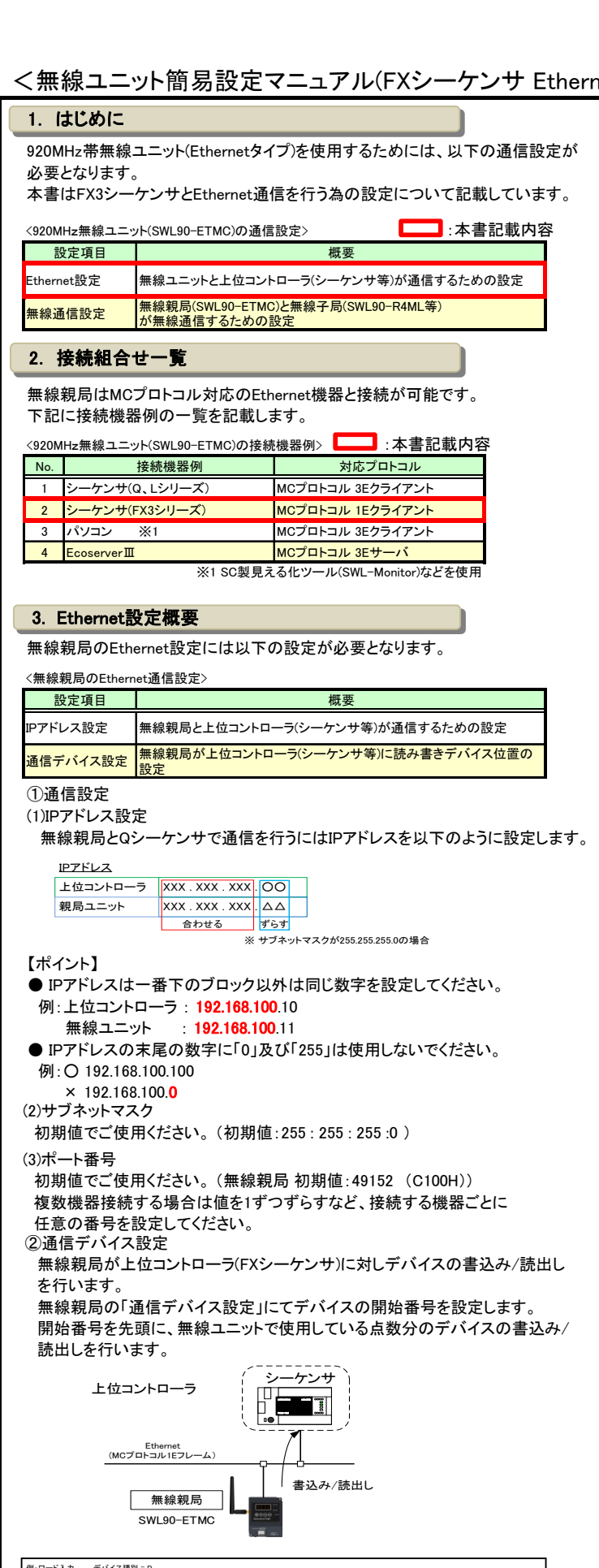

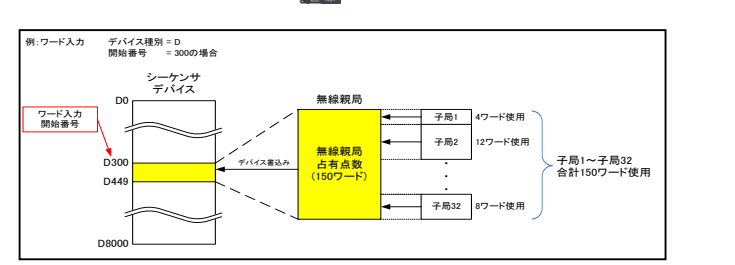

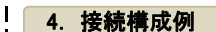

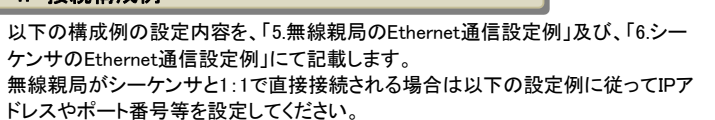

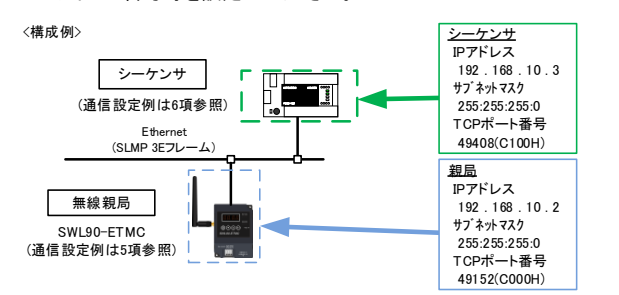

シーケンサにほかのEthernet機器が接続される場合やEthernetネットワーク内に 複数の機器が存在する場合はシステム管理者などにIPアドレスなどを確認し、設 定をおこなってください。

## 5. 無線親局のEthernet通信設定例

無線親局がシーケンサと通信するためのEthernet通信設定をおこないます。 ①「Ethernet設定」ボタンをクリックし、Ethernet設定画面を表示します。

|                               |              | () [              |                |        |              | (1919)           |
|-------------------------------|--------------|-------------------|----------------|--------|--------------|------------------|
| dis-the fire materials        | EDGERBRAND   |                   | 4245E424 (22-+ | RANGER | 90- •<br>5 · | 福岡州-5<br>(2001 - |
|                               |              |                   |                | 子用台駅   | 2 0          | 2 81622          |
| 書を込み選択                        | 新時間へ書き込み     | 5058/1948         |                |        |              |                  |
| 読み出し選択                        | MARKINGERSEL | M4848.0-549.9-521 |                |        |              |                  |
| <ul> <li>         ·</li></ul> | 3462Sa       | 8.86250           |                |        |              |                  |
| 通信テスト                         | TEST         | TEST              |                |        |              |                  |
| 子局誓号                          | 親用           | 子局:               | 子 現2           |        |              |                  |
| SERIAL                        |              |                   |                |        |              |                  |
| ユニット名称(ラベル)                   | 税局           | 子局:               | 子尾2            |        |              |                  |
| 225/HD                        |              |                   |                |        |              |                  |
| ユニットタイプ                       |              | ·                 |                | - ·    |              |                  |
| 協力設定                          | 45.67%       | 1) Et             | hernet設        | 足」を    | クリック         | ל                |
| ビオー点数情報                       | 16           |                   |                |        |              |                  |
| ワード点数加減                       |              | 0                 | 4              |        |              |                  |
| Ethemet                       | thereitit    |                   |                |        |              |                  |
| ルート設定                         |              | ルート放送             | ルート設定          |        |              |                  |
|                               |              |                   |                |        |              |                  |

## ②無線親局設定タグにて、無線親局のEthernet設定をおこないます。

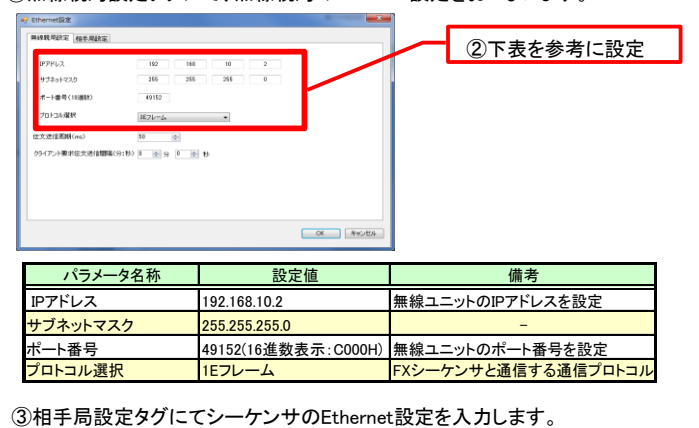

シーケンサの設定に合わせてIPアドレス、ポート番号を設定します。 ④通信デバイス設定をおこないます。 シーケンサに書き込むデバイス種別及び開始番号を設定します。 FXシーケンサはX,Yのデバイスサイズが小さい為、ビット入出力は

Dデバイスの使用を推奨いたします。 ③シーケンサのEthernet設定

| パラメータ                   | 夕称  | 10 TO                     | 完值      |         | 備去        |  |
|-------------------------|-----|---------------------------|---------|---------|-----------|--|
|                         |     |                           |         | -       |           |  |
|                         |     |                           |         | K ##>世は |           |  |
|                         |     | システム嫌雑読み出し(10運動)          | D +     | 1850    | ④通信デバイス設定 |  |
|                         |     | システム領域書き込み(10)重計)         | D       |         |           |  |
| presenteron (2)-/re-ing | 380 | REAL PROPERTY AND INCOME. | (D == ) |         |           |  |
| CPU\$288947             | 16  | ワード出力(11)勝数)              | D -     | 638     |           |  |
| 要求先ユニット書号               | 00  | ワード入力(116番焼り              | D =     | 300     |           |  |
| 要求先いの局価                 | 1FF | ビット出力(16)勝約               | Υ       | 1800    |           |  |
| PC藝売                    | FF  | 15ト入力(1日観8)               | X -     | 1800    |           |  |
| ネットワーク番号                | 80  |                           | デバイス種別  | 間に香芍    |           |  |

| Pアドレス | 192.168.10.3        | シーケンサのIPアドレスを設定 |
|-------|---------------------|-----------------|
| 《一卜番号 | 49408(16進数表示:C100H) | シーケンサのポート番号を設定  |
| ፤ット入力 | D1000               | ビット入力の先頭アドレス    |
| 「ット出力 | D1500               | ビット出力の先頭アドレス    |
| 7一ド入力 | D300                | ワード入力の先頭アドレス    |
| 7ード出力 | D600                | ワード出力の先頭アドレス    |
|       |                     | ※ほかの設定は変更不要です。  |

| ッーケンサのEthernet通<br>ッアドレスやポート番号に<br>)Ethemat インタフォー・                                                                                                    |                                                                                                    |                                                                                                    |
|----------------------------------------------------------------------------------------------------|----------------------------------------------------------------------------------------------------|----------------------------------------------------------------------------------------------------|
| ) Ethemat 1 10-                                                                                                    | 信設定をおこないます<br>こ関しては、必要に応じ                                                                                                    | 。<br>こて変更してください。                                                                                                    |
| FX3U-ENET-Lの設定                                                                                                    | スユニット(FX3U-ENET<br>には、FX3U-ENET-L                                                                                                    | 「-L)の場合<br>設定ツールが必要となります。                                                                                                    |
| <ul> <li>二麦電機株式会社殿</li> <li>①設定ツール起動後</li> </ul>                                                                                                    | のWebペーシょりタワ<br>後、「動作設定」ボタンを                                                                                                    | ンロートして設定くたさい。<br>EクリックしEthernet動作設定をおこな                                                                                                    |
| います。 (1) (1) (1) (1) (1) (1) (1) (1) (1) (1)                                                                                                    | )-1「動作設定」をクリ:                                                                                                    | ック 🚃                                                                                                    |
| 276(E) E'1-(X) ∧67'(E)<br>□ # ■ #<br>Efternet 22 (BE                                                                                                    | F POU-PNET-L BO                                                                                                    | (1)-2 下表を参考に設定                                                                                                    |
| 8/19/2<br>7-75/8/2<br>1-9/98/1/-1                                                                                                    | 7+4(E) €"2+(A) =44<br>□ # ₩   @<br>- X107=30=1800<br>- X107=57=1800<br>- X107=57=1800                                                                                                    |                                                                                                    |
| を消除を(非常を)(約定年み))<br>を第二の(消除な(非常な))                                                                                                    |                                                                                                    | ダ 第620F004955T0495511492(1918)<br>- 2012-2012<br>- 2012-2012<br>- 2012-2012                                                                                                    |
|                                                                                                    |                                                                                                    | 122 100 11 2<br>102 100 11 2<br>102 102 102 1<br>「 Kaptics 23月<br>日 Page 23月<br>日 Page 23月                                                                                                    |
|                                                                                                    |                                                                                                    | 1008H7 44/bb                                                                                                    |
| 百日                                                                                                    |                                                                                                    | POU-ENET-L NUM ]                                                                                                    |
| 交信データコート、設定                                                                                                    | バイナリコード受信                                                                                                    | -<br>در الله                                                                                                    |
| イニシャルタイミング設定                                                                                                    | 常にOPEN待ち<br>(STOP中内信可能)                                                                                                    | -                                                                                                    |
| IPアドレス設定                                                                                                    | 192.168.10.3                                                                                                    | シーケンサのIPアドレスを設定                                                                                                    |
| 送信フレーム設定                                                                                                    | Ethernet(V2.0)                                                                                                    | -                                                                                                    |
| TCP生存確認設定                                                                                                    | KeepAliveを使用                                                                                                    | -                                                                                                    |
| 無線親局との通信設定<br>1,2に設定した場合、MC                                                                                                    | は3番以降に設定して<br>プロトコルに対応しな                                                                                                    | ください。<br>いため、通信出来ません。                                                                                                    |
| 無線親局との通信設定<br>1,2に設定した場合、M(<br>「BOUNDERLED'S CONFERENCE<br>「BOUNDERLED'S CONFERENCE<br>[BOUNDERLED'S CONFERENCE<br>[BOUNDERLED'S CONFERENCE<br>[BOUNDERLED'S C | は3番以降に設定して<br>プロトコルに対応しな                                                                                                    | ください。<br>いため、通信出来ません。                                                                                                    |
| 無線親局との通信設定<br>1,2に設定した場合、MC           ● ● ● ● ● ● ● ● ● ● ● ● ● ● ● ● ● ● ●                                                                                                    | は3番以降に設定して<br>プロトコルに対応しな<br>③3又は41                                                                                                    | べださい。<br>いため、通信出来ません。<br><u>こ設定</u><br>(1975) 1777 avant (1986) 2005 2005                                                                                                    |
| 無線親局との通信設定<br>1,2に設定した場合、M(<br>)<br>) ○ ○ ○ ○ ○ ○ ○ ○ ○ ○ ○ ○ ○ ○ ○ ○ ○ ○                                                                                                    | は3番以降に設定して<br>つプロトコルに対応しな<br>33又は4                                                                                                    | ください。<br>いため、通信出来ません。<br>こ設定<br><u>野谷 755 mm 陸線 初期 </u><br>(1997)                                                                                                    |
| 無線親局との通信設定<br>1,2に設定した場合、MC           1,2に設定した場合、MC           1,2に設定した場合、MC           1,2に設定した場合、MC           1,2に設定した場合、MC           1,2に設定した場合、MC           1,2に設定した場合、MC           1,2に設定した場合、MC           1,2に設定した場合、MC           1,2に支援しているののの           1,2に支援しているののの           1,2に支援しているののの           1,2に支援しているののの           1,2に支援しているののの           1,2に支援しているのののの           1,2に支援しているののののの           1,2に支援しているのののののののののののののののののののののののののののののののののののの                                                                                                    | は3番以降に設定して<br>つプロトコルに対応しな<br>33又は4/<br>1031 1-075 10000<br>1032 1-075 10000                                                                                                    | ください。<br>いため、通信出来ません。<br>ご設定<br><u> 第編 755 ままま 第第 785 第第</u>                                                                                                    |
| 無線親局との通信設定<br>1,2に設定した場合、MC          ************************************                                                                                                    | は3番以降に設定して<br>つプロトコルに対応しな<br>③3又は41<br>1011 1-7755 1000<br>長を参考に設定                                                                                                    | ください。<br>いため、通信出来ません。           ご設定            新谷 75% 3440 読載 75% 読録             新谷 75% 3440 読載 75% 読録             新谷 75% 3440 読録 75% 読録                                                                                                    |
| 無線親局との通信設定<br>1,2に設定した場合、MC 「「「「「」」」」」」」」」」」」」」」」」」」」」」」」」」」」」」」」                                                                                                    | は3番以降に設定して<br>つプロトコルに対応しな<br>33又は41<br>132 1-705 1800<br>長を参考に設定<br>172<br>172<br>172<br>172<br>173<br>173<br>175<br>175<br>175<br>175<br>175<br>175<br>175<br>175                                                                                                    | ください。<br>いため、通信出来ません。                                                                                                    |
| 無線親局との通信設定<br>1,2に設定した場合、MC 「このはのににはついた場合、MC 「このはのににはついた場合、MC 「このはのににはついた場合、「このにの」 「このはのににはついた。」 「このはのににはついた。」 「このはのににはついた。」 「このはのににはついた。」 「このはのににはついた。」 「このはのににはついた。」 「このはのににはついた。」 「このはのににはついた。」 「このはのににはついた。」 「このはのににはついた。」 「このはのににはついた。」 「このはのににはついた。」 「このはのににはついた。」 「このはのににはついた。」 「このはのにはついた。」 「このはのににはついた。」 「このはのにはついた。」 「このはのにはついた。」 <                                                                                                    | は3番以降に設定して<br>つプロトコルに対応しな<br>③3又は41<br>1000                                                                                                    | Cださい。     Intrody、通信出来ません。     Element     Element     E |
| 無線親局との通信設定<br>1,2に設定した場合、MC 1,2に設定した場合、MC 1,2に設定した場合、MC 1,2に設定した場合、MC 1,2にないがし、このまた、こののののののののののののののののののののののののののののののののの                                                                                                    | (1:3番以降に設定して)         ンプロトコルに対応しな         33又は41         1         2         1         2         5         5         5         5         5         5         5         5         5         5         5         5         5         5         5         5         5         5         5         5         5         5         5         5         5         5         5         5         5         5         5         5         5         5         5         5         5         5         5         5         5         5         5         5         5         5         5         5         5                                                                                                    | べたさい。     いため、通信出来ません。           ご設定                週留留 75% 2000 日本 100 日本 100                                                       |
| 無線親局との通信設定<br>1,2に設定した場合、MC 1,2に設定した場合、MC 1,2に関いている 1,2に関いている                                                                                                    | は3番以降に設定して<br>つプロトコルに対応しな<br>③3又は41<br>第二日の一日の「日本のの」<br>「日本のの」<br>「日本ののの」<br>「日本のの」<br>「日本のの」<br>「日本のの」<br>「日本ののの」<br>「日本のの」<br>「日本のの<br>「日本のの」<br>「日本のの」<br>「日本のの」<br>「日本のの」<br>「日本のの」<br>「日本のの」<br>「日本のの」<br>「日本のの」<br>「日本のの」<br>「日本のの」<br>「日本のの<br>「日本のの<br>「<br>「日本のの<br>「日本のの<br>「日本のの<br>「日本のの<br>「日本のの<br>「日本 | べたさい。     いため、通信出来ません。           いため、通信出来ません。           ご設定                                                                                                    |
| 無線親局との通信設定<br>1,2に設定した場合、MC          ● 00000000 (1000 00000000000000000000000                                                                                                    | (は3番以降に設定して<br>つプロトコルに対応しな<br>33又は41<br>第二<br>5を参考に設定<br>5<br>Fullpassive(MC)<br>確認しない<br>49408<br>(16進数表示:C100)<br>192 168 10 2                                                                                                    | べたさい。     いため、通信出来ません。           ご設定 <u>アドグ エキビ 「「「「「「「」」」」             「アドグ エキビ 「「「「」」」                  <u>アドグ エキビ 「「「「」」」                  <u>アドグ エキビ 「「」」             「「」」             </u> <u>アドグ エキビ 「「」」             「「」」  <u>アドグ エキビ 「「」」             「「」             「「」         </u></u></u></u>                                                                                                    |
| 無線親局との通信設定<br>1,2に設定した場合、MC          ●●●●●●●●●●●●●●●●●●●●●●●●●●●●●●●●●●●●                                                                                                    | は3番以降に設定して<br>プロトコルに対応しな<br>33又は41<br>33又は41<br>100000000000000000000000000000000000                                                                                                    | ください。<br>いため、通信出来ません。         ご設定         「「「「」」」」         「「「」」」」」         「「」」」」」         「「」」」」」」         「「」」」」」」」         「「」」」」」」」」」」         「「」」」」」」」」」」」」」」」」」」」」」」」」」」」」」」」」」」」                                                                                                    |
| 無線親局との通信設定<br>1,2に設定した場合、MC          (1,2に設定した場合、MC         (1,2に設定した場合、MC                                                                                                    | は3番以降に設定して<br>プロトコルに対応しな<br>③3又は41<br>1012 1-7255 10000<br>長を参考に設定<br>102<br>102 1-7255 10000<br>度定内容<br>TCP<br>Fullpassive (MC)<br>確認しない                                                                                                    | べたさい。     いため、通信出来ません。           ご設定                                                                                                    |

## (2) Ethernet インタフェースユニット(FX3U-ENET-ADP)の場合

FX3U-ENET-ADPの場合、GX Works2で設定をおこないます。

①シーケンサのEthernet設定をおこないます。

GX Works2起動後、ナビゲーションウィンドウより、「パラメータ」⇒「PCパラメータ をクリックし「内蔵Ethernetホート設定」タグにて、下記項目のチェック及び"IPアドレ ス設定"にてIPアドレスを確認または設定をしてください。

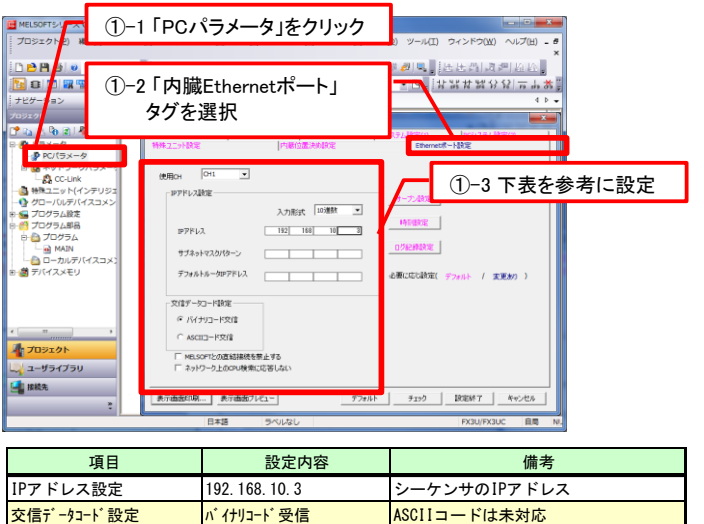

②「オープン設定」にて無線親局と通信を行う為の設定をおこないます。 下記項目を設定してください。

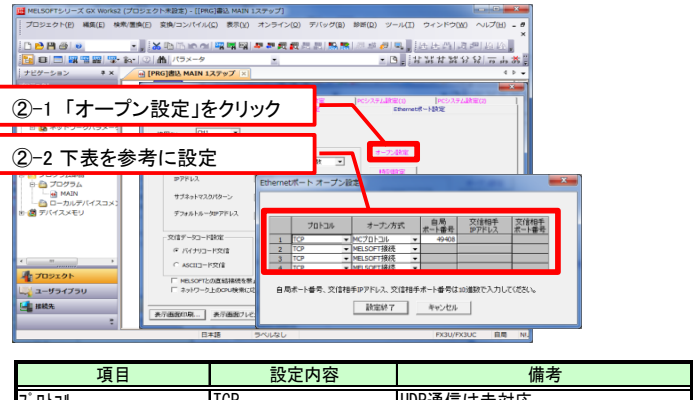

| 項目      | 設定内容    | 備考          |
|---------|---------|-------------|
| プロトコル   | TCP     | UDP通信は未対応   |
| オープン方式  | MCプロトコル | -           |
| 自局ポート番号 | 49408   | シーケンサのポート番号 |

以上で設定完了です。

詳細は三菱電機株式会社のマニュアル『MELSEC-Q/L MELSECコミュニケーション プロトコルリファレンスマニュアル』(マニュアル番号:SH-080003)をご参照ください。

## 7. 接続確認

パラメータの設定が完了したら、接続確認を行います。 無線親局とシーケンサをEthernetケーブルで接続してください。 (ケーブルはストレート/クロスのどちらでも構いません。) 通信状態は無線ユニットの7セグメント表示及びシーケンサのデバイスモニタで 確認することができます。

正常に通信している場合、無線ユニットの表示は以下の状態となります。

| 無線親局       |                          |         |
|------------|--------------------------|---------|
| SWL90-ETMC | 「EG」/「EL」以外              |         |
|            | <b>2.8.3.5</b> (チャネル/エラー | -表示等)   |
|            | PWTX RK [100M]LED        | : 点灯します |
|            |                          | :点滅します  |

「EL」/「EG」が表示される場合はEthernetエラーが発生しております。 下記を参照し対策を行ってください。

| 表示     | 対策                                                                                                    |
|--------|----------------------------------------------------------------------------------------------------|
| 「EL」表示 | Ethernetケーブルが認識されていません。<br>以下の項目を確認してください。<br>・交信相手に電源は供給されているか。<br>・Ethernetケーブルは接続されているか。                   |
| 「EG」表示 | 通信に異常が発生しております。<br>以下の項目を確認してください。<br>・交信相手のEthernet設定と親局のEthernet設定が一致しているか。<br>・シーケンサへのパラメータ書込み後、リセットは行ったか。 |